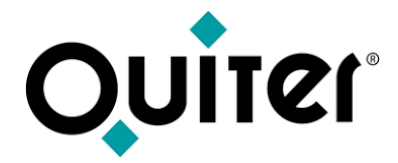

## **Plataforma QLearning**

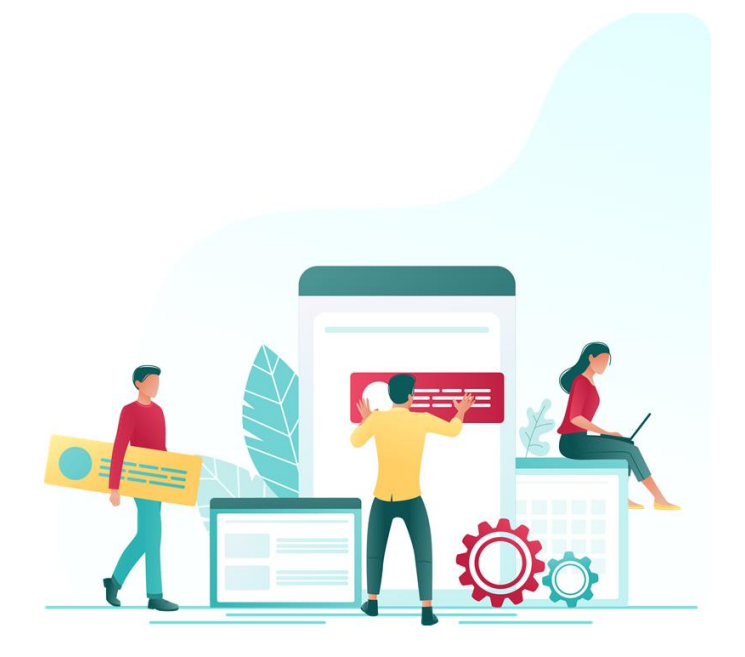

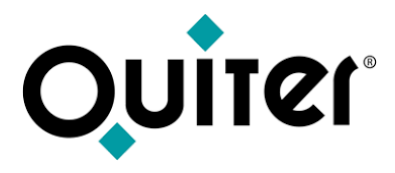

#### Contenido:

- ¿Qué ofrece la plataforma QLearning?
- ¿Cómo acceder a la plataforma Qlearning?
- ¿Cómo solicitar el registro en el plataforma Qlearning?
- ¿Cómo inscribirse en los Cursos Online?
- ¿Cómo visualizar los videos de los Cursos y los Tutoriales?
- ¿Cómo recordar la contraseña de acceso?

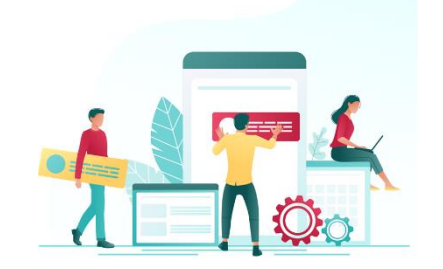

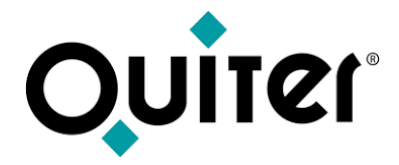

## ¿Qué ofrece la plataforma QLearning?

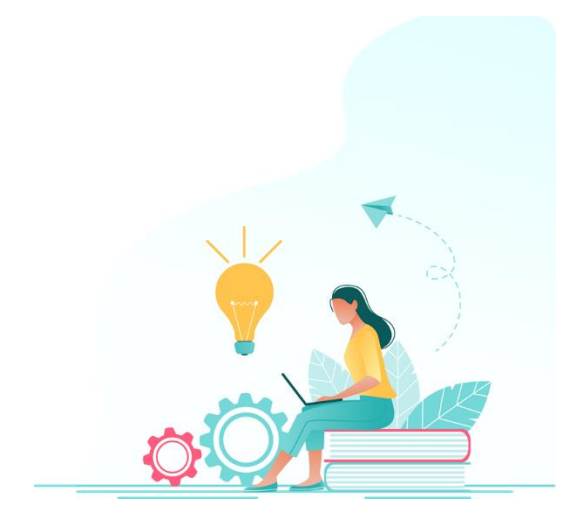

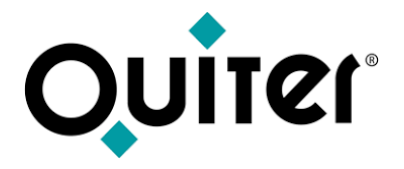

#### ¿Qué ofrece la plataforma QLearning?

Con el objetivo de proporcionar una amplia oferta formativa sobre **Quiter Auto Web**, se ha puesto en marcha la **Plataforma de Formación QLearning**.

A través de esta web el concesionario tendrá acceso a un amplio contenido de cursos online, vídeos y tutoriales, que se adaptan a sus necesidades para perfeccionar las habilidades en el manejo de Quiter AutoWeb.

Además, todos los contenidos se adaptan específicamente a los procesos y procedimientos del día a día de cualquier concesión.

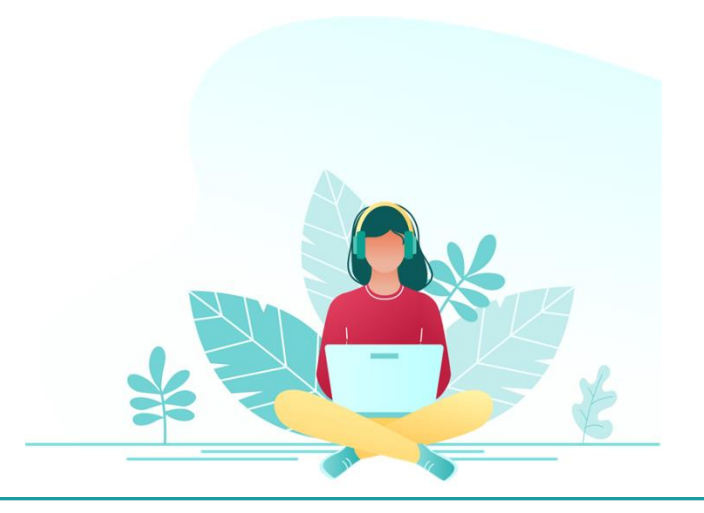

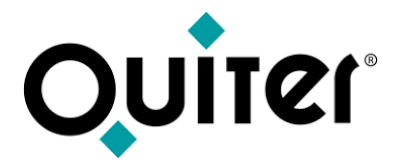

#### ¿Qué ofrece la plataforma QLearning?

Asistencia a Cursos Online, disponibles desde el apartado Calendario de la plataforma.

**Vídeos de Cursos y Tutoriales**, se pueden visualizar las grabaciones de nuestras sesiones formativas en cualquier momento. Lo mismo ocurre con los Tutoriales, que aportan información rápida y precisa de cada proceso de Quiter AutoWeb.

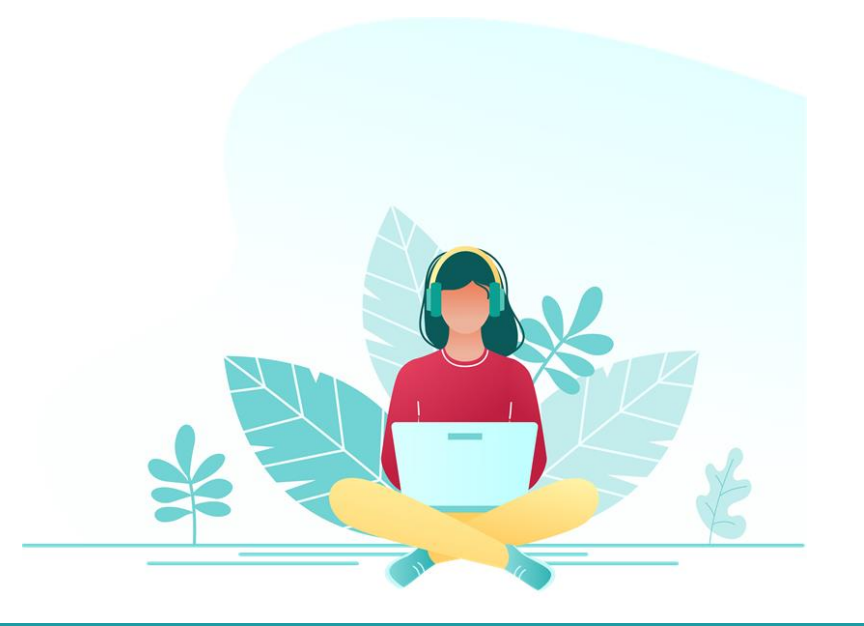

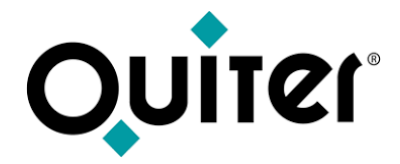

# ¿Cómo acceder a la plataforma QLearning?

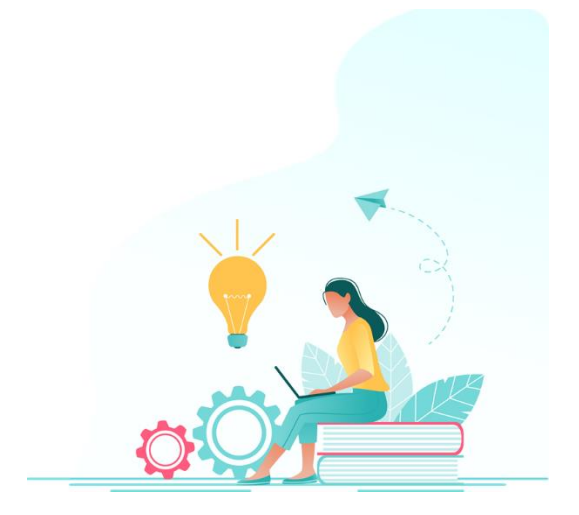

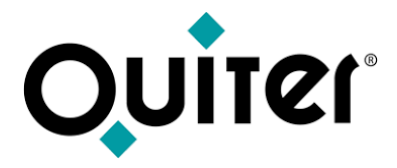

#### ¿Cómo acceder a la plataforma QLearning?

#### Puede acceder desde:

• El menú principal de Quiter AutoWeb

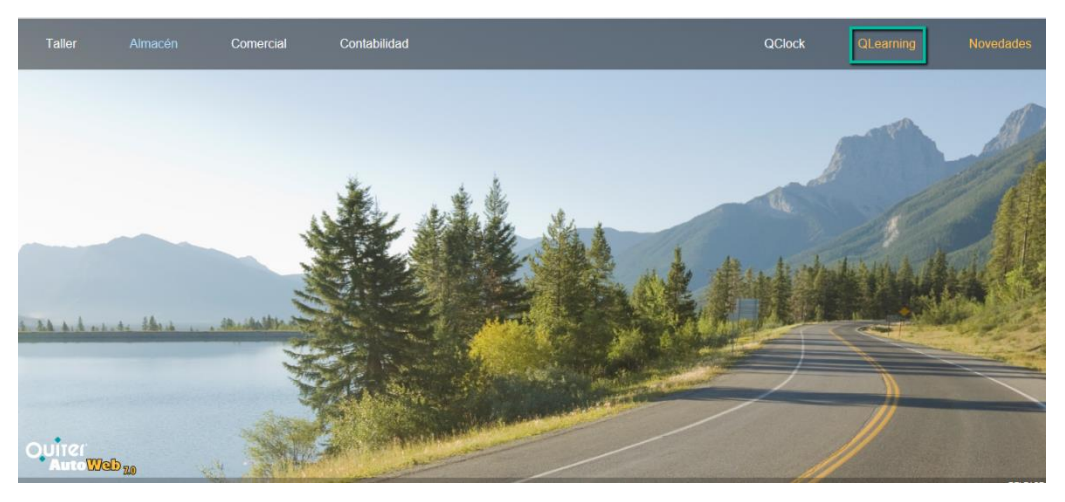

- Nuestra página <u>www.quiter.com</u>, apartado Qlearning.
- También desde <u>qlearning.quiter.com</u>

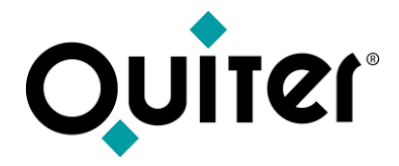

## ¿Cómo solicitar el registro en la plataforma QLearning?

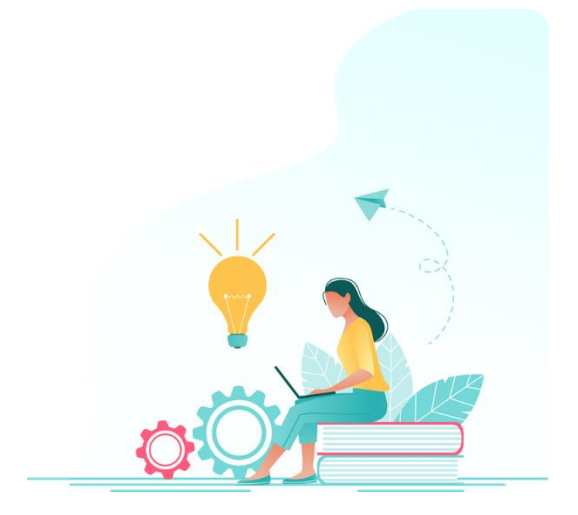

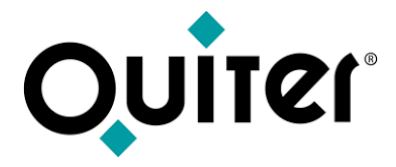

#### ¿Cómo solicitar el registro en la plataforma QLearning?

1. Desde <u>qlearning.quiter.com</u> pulsar la opción "Regístrate"

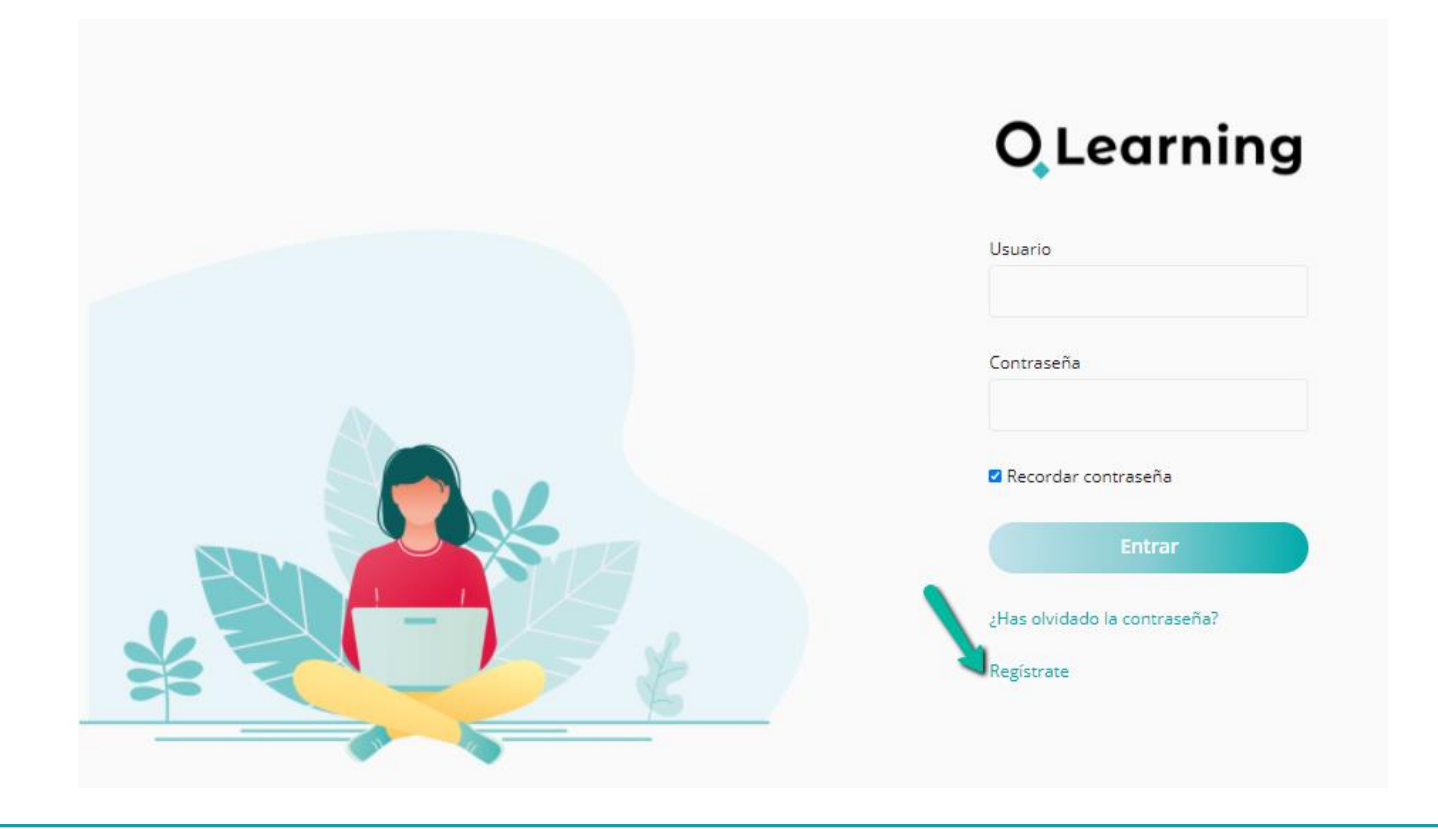

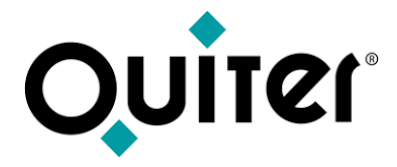

#### ¿Cómo solicitar el registro en la plataforma QLearning?

2. Luego hay que rellenar todos los campos del formulario y Enviar

|         | <b>O</b> Learning         |
|---------|---------------------------|
|         | Correo electrónico *      |
|         | Nombre *                  |
| - 👞 📥 👘 | Apellidos *               |
|         | Departamento *            |
|         | Empresa *                 |
|         | Concesionario *           |
|         | Marca del concesionario * |
|         | Identificador Fiscal *    |
|         | CIF/CUIT/RFC/RUT/RUC/NIT  |
|         | España 🗸                  |
|         | Campos obligatorios *     |
|         | Enviar                    |

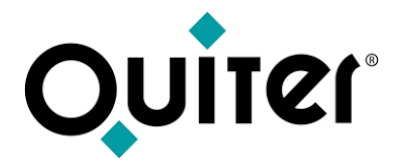

#### ¿Cómo solicitar el registro en la plataforma QLearning?

**3.** Una vez enviado el formulario recibirá un email para confirmar la **contraseña**, que debe ser de **12 caracteres alfanuméricos.** 

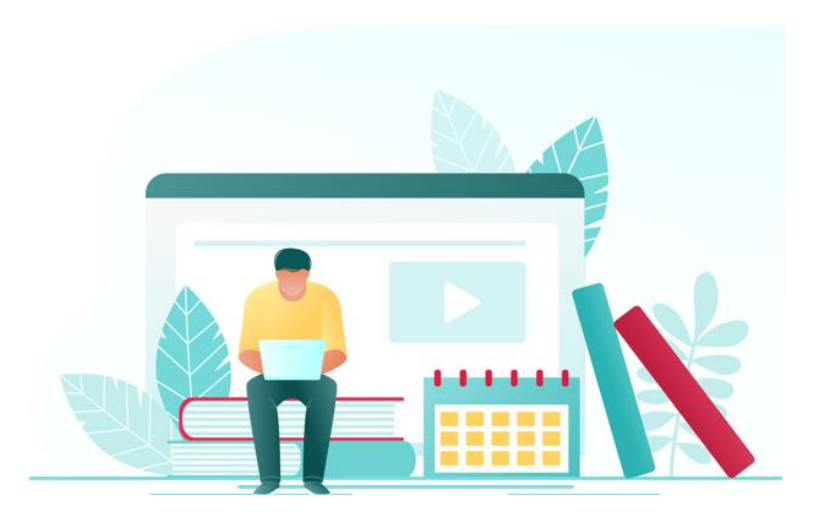

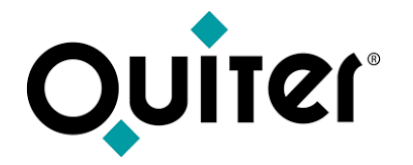

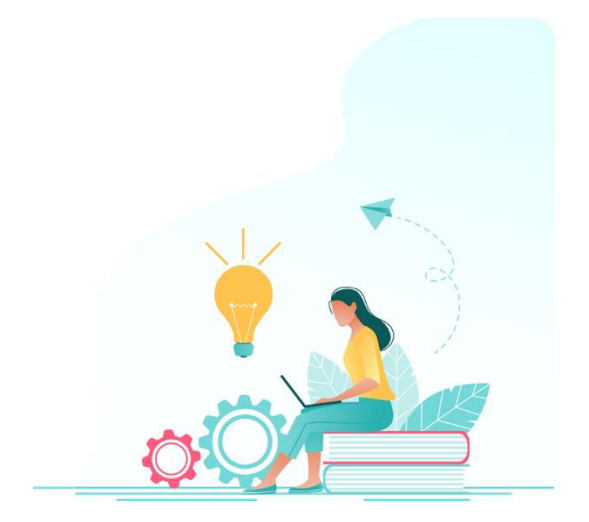

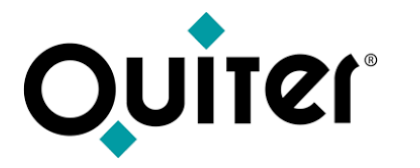

**1.** Desde el **Calendario**, **tras seleccionar el país**, se debe **marcar** el día del curso al que desea asistir.

| Hay mayo 2021 ~                                                 |                                                               |                                                                                                  |                                                                       |                                                  |     |     |  |  |
|-----------------------------------------------------------------|---------------------------------------------------------------|--------------------------------------------------------------------------------------------------|-----------------------------------------------------------------------|--------------------------------------------------|-----|-----|--|--|
| LUN                                                             | MAR                                                           | MIÊ                                                                                              | JUE                                                                   | VIE                                              | SÅB | DOM |  |  |
| 26                                                              | 27                                                            | 28                                                                                               | 29                                                                    | 30                                               | 1   | 2   |  |  |
| Planifique la entrada y<br>entrega de los vehículos<br>a taller | Primeros pasos en<br>almacén                                  | Agilice el proceso de<br>recepción y revisión de<br>daños del vehículo que<br>entra en el Taller | Primeros pasos en Taller                                              | Mantenga los asientos<br>contables de su empresa |     |     |  |  |
| 3                                                               | 4                                                             | 5                                                                                                | 6                                                                     | 7                                                | 8   | 9   |  |  |
| Mantenga la seguridad<br>contable de su empresa                 | Conozca la situación del<br>stock de su almacén               | Firma digital de<br>documentos y registro<br>de la protección                                    | Compruebe la correcta<br>trazabilidad de los<br>procesos de Comercial | Primeros pasos en Taller                         |     |     |  |  |
| 10                                                              | 11                                                            | 12                                                                                               | 13                                                                    | 14                                               | 15  | 16  |  |  |
| Mejore el control de su<br>almacén                              | Optimice el proceso de<br>entrada de material e<br>inventario | Analice la productividad<br>de sus operarios                                                     | Solución global para la<br>gestión comercial del<br>V.O.              | Primeros pasos en<br>Almacén                     |     |     |  |  |

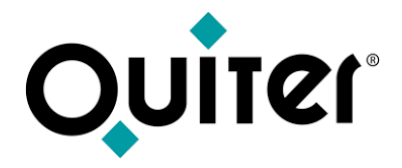

**2.** Luego hay que situarse encima del evento del día y en la explicación que emerge pulsar "Leer más"; esto hará que aparezca una explicación del curso y su contenido.

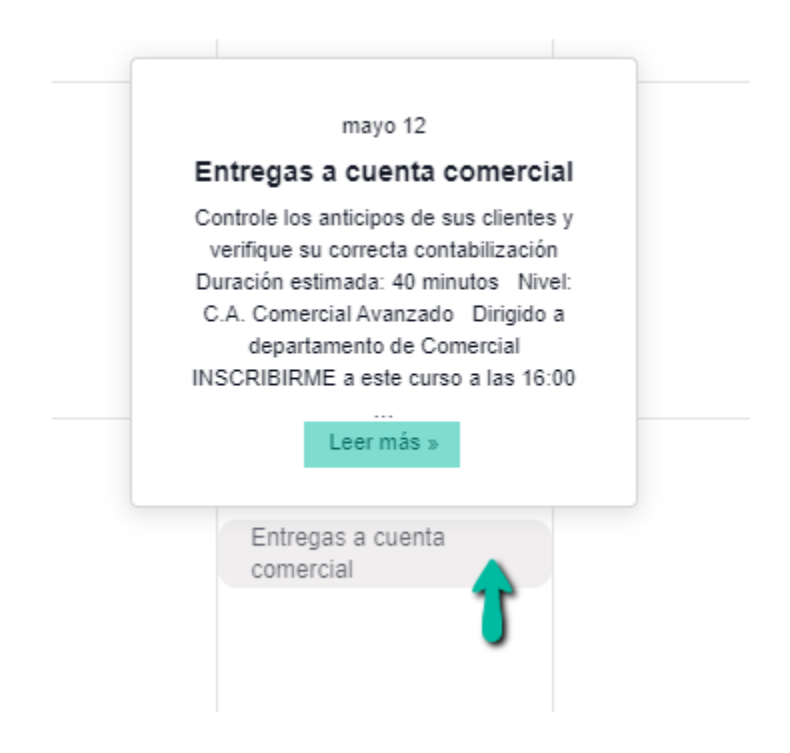

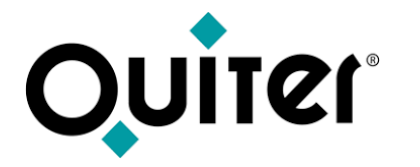

**3.** Por último hay que pulsar en "INSCRIBIRME", rellenar el formulario y pulsar en "Inscribirse".

| Entregas a cuenta comercial                                                                                                    |  |
|----------------------------------------------------------------------------------------------------|--|
|                                                                                                    |  |
|                                                                                                    |  |
| Controle los anticipos de sus clientes y verifique su correcta contabilización                                                                    |  |
| Duración estimada: 40 minutos Nivel: C.A. Comercial Avanzado Dirigido a departamento de Comercial                                                 |  |
| INSCRIBIRME a este curso a las 16:00 h                                                                                                    |  |
| El módulo de Entregas a cuenta permite registrar, contabilizar y comprobar los importes que nos entregan los clientes de comercial como anticipo. |  |
| Contenido del curso:                                                                                                    |  |
| Creación de entregas a cuenta.                                                                                                    |  |

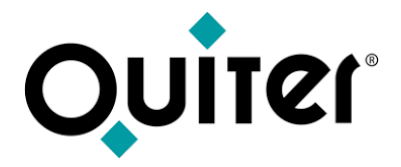

**4.** Tras los pasos anteriores se recibirá un email de confirmación, donde se indica como unirse al seminario web, así como el día y hora del curso.

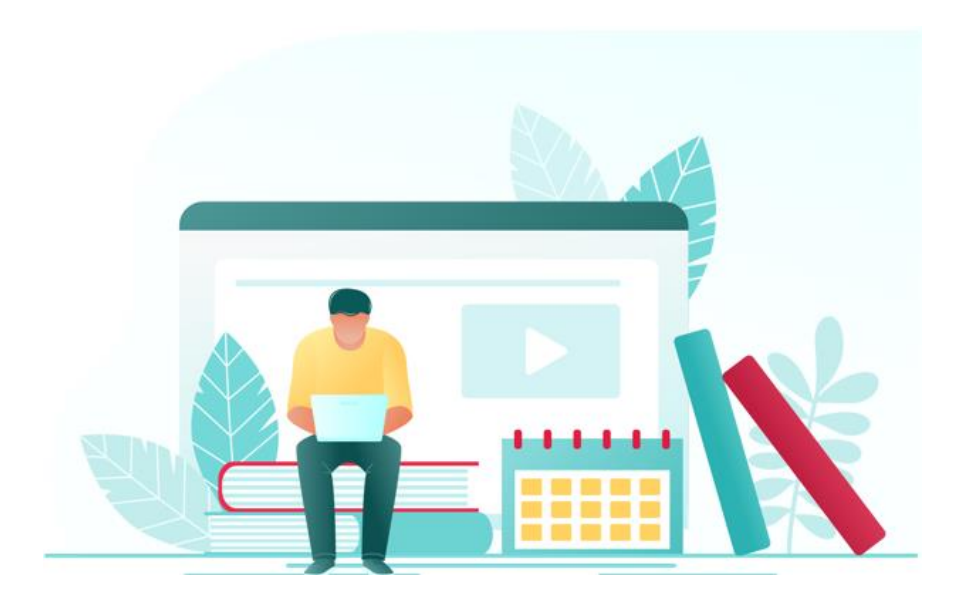

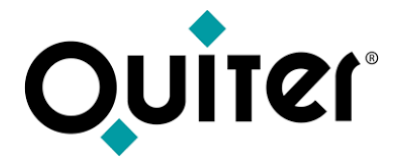

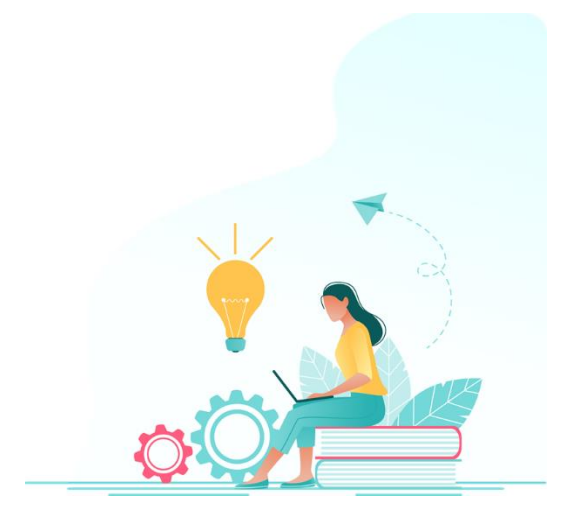

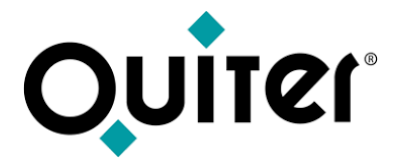

**1.** Desde la barra del menú principal se puede elegir, **país** y luego Cursos o Tutoriales.

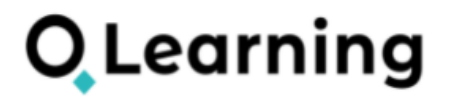

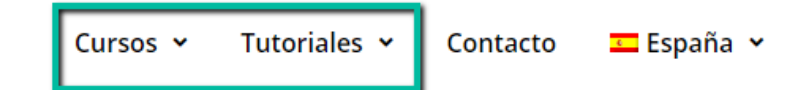

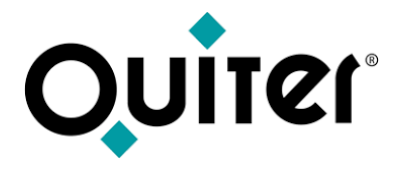

**2.** A continuación se selecciona el área al que se desea acceder.

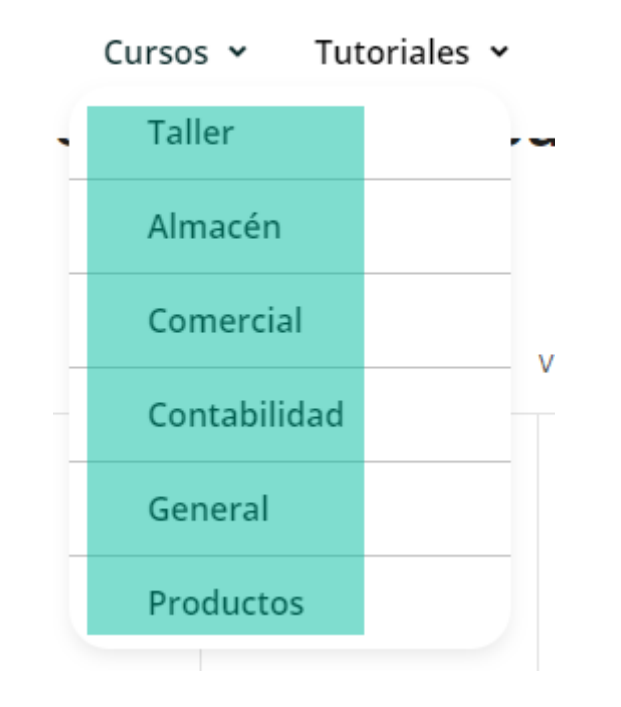

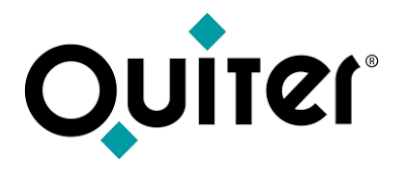

- **3.** Luego se selecciona el nivel del Curso o Tutorial.
- Inicial: primeros pasos en Quiter AutoWeb
- Avanzado: profundizar en el manejo de Quiter AutoWeb
- Supervisor: alcanzar el nivel experto en Quiter AutoWeb

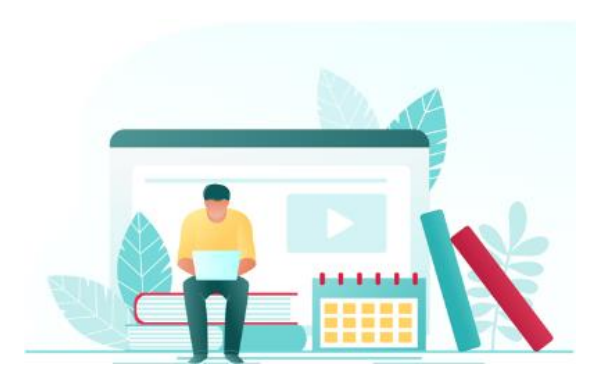

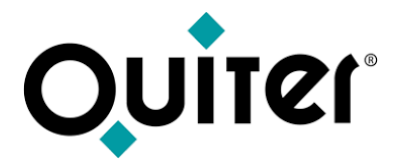

**4.** Esto lleva automáticamente a todas las Lecciones contenidas en el Curso o Tutorial. Las puede seleccionar o expandir para llegar al Tema que le interesa.

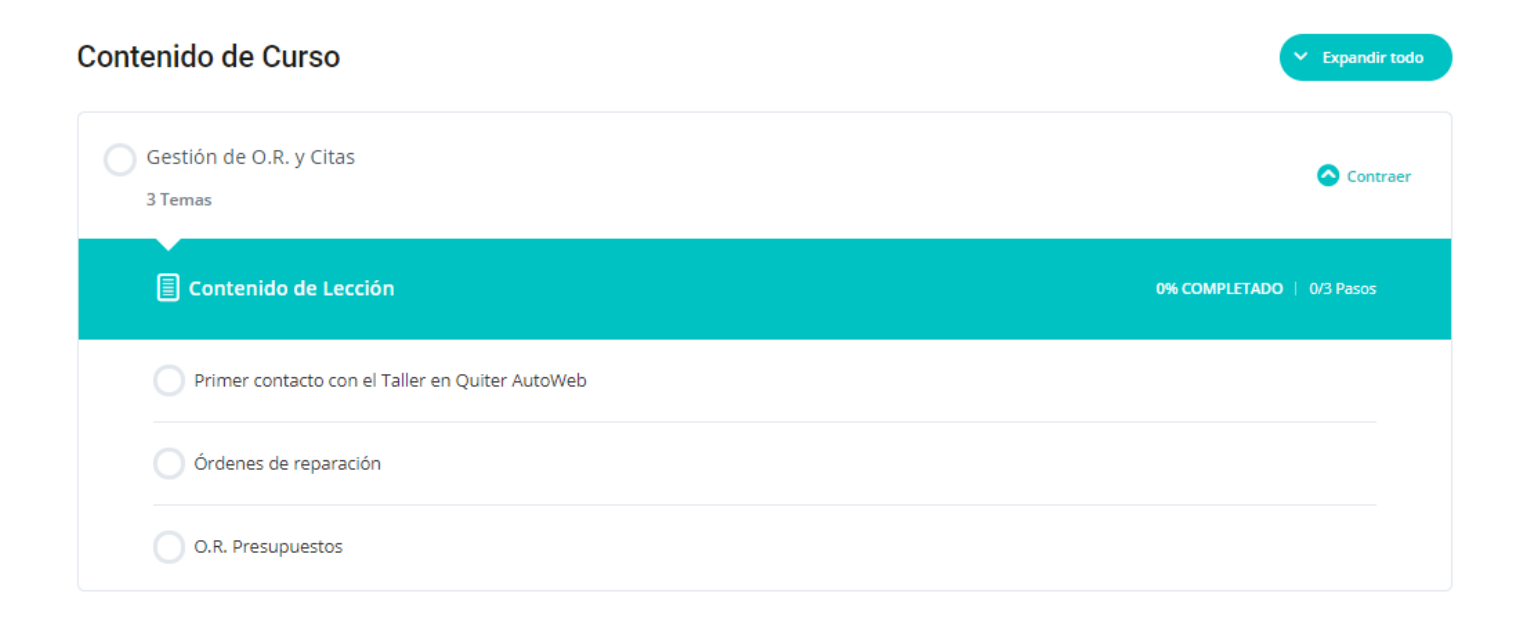

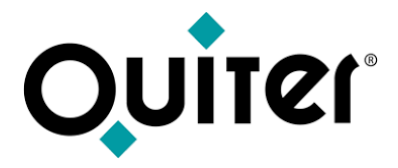

**5.** Por último sólo tiene que seleccionar el Tema y darle al play.

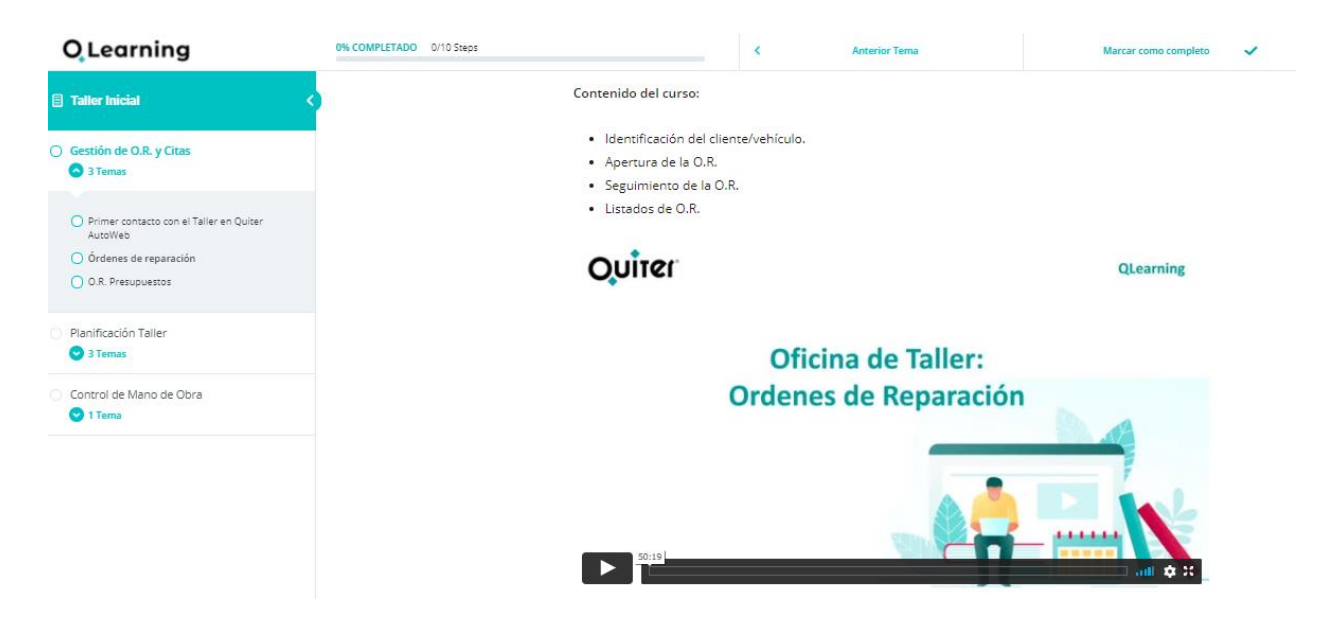

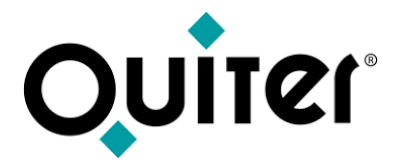

**Importante! :** La primera vez que entre a un Curso o Tutorial debe dar a la opción superior derecha **"Inicia el curso",** de este modo accederá a todo su contenido.

### **Taller Inicial**

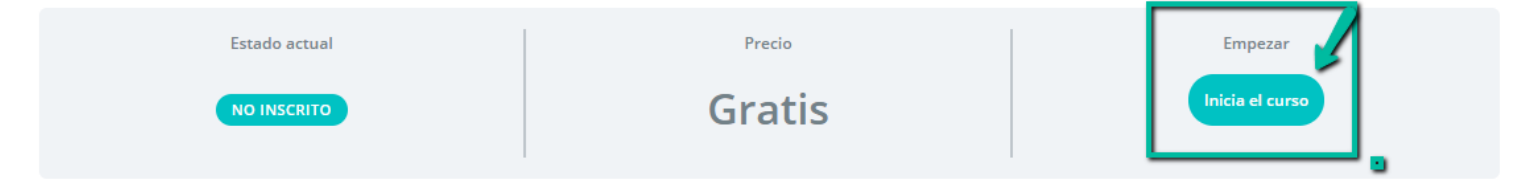

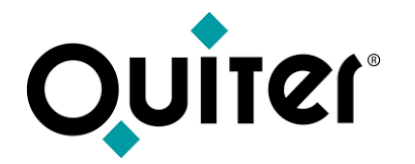

# ¿Cómo recordar la contraseña de acceso?

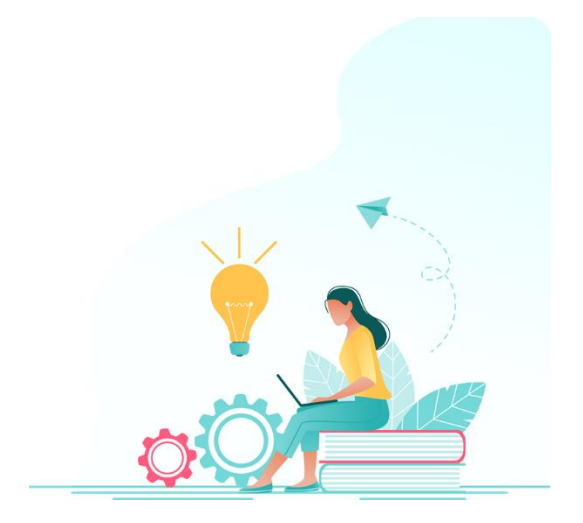

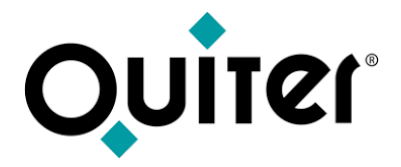

#### ¿Cómo recordar la contraseña de acceso?

Hay que acceder a <u>qlearning.quiter.com</u> y pulsar en ¿Has olvidado la contraseña? Después recibirá un email con un link para indicar la nueva contraseña, que debe ser de 12 caracteres alfanuméricos.

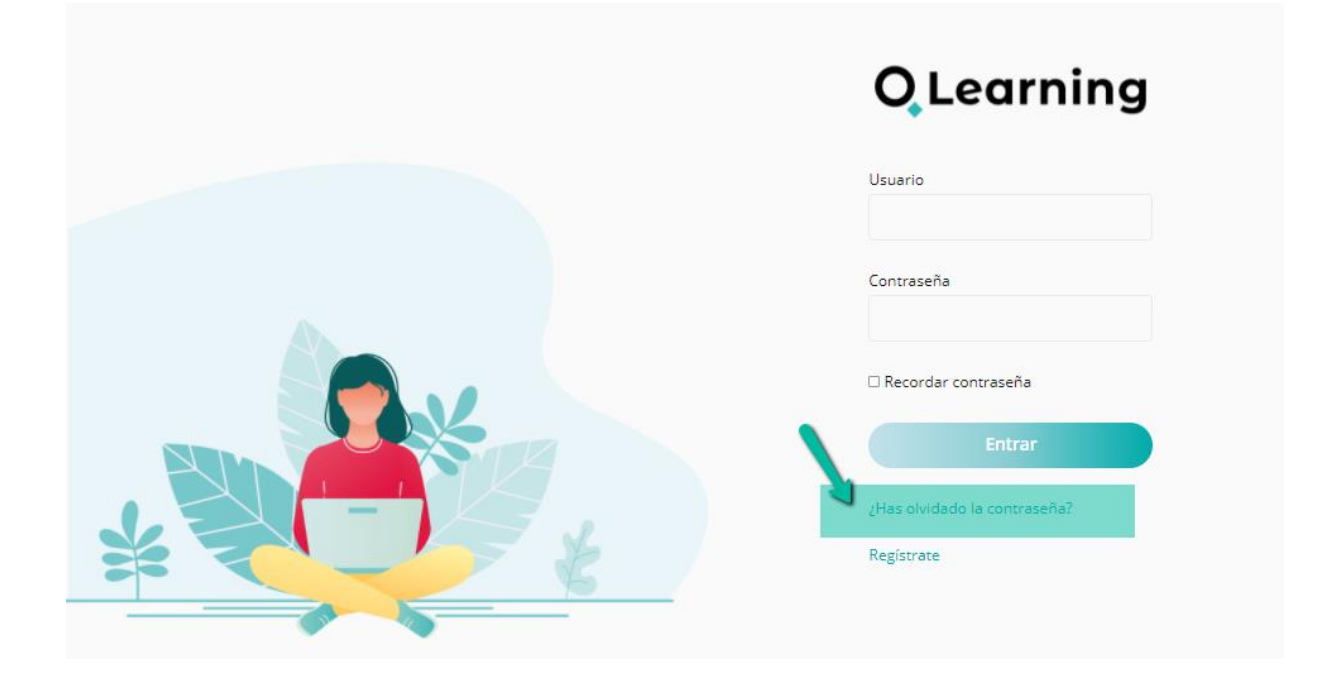

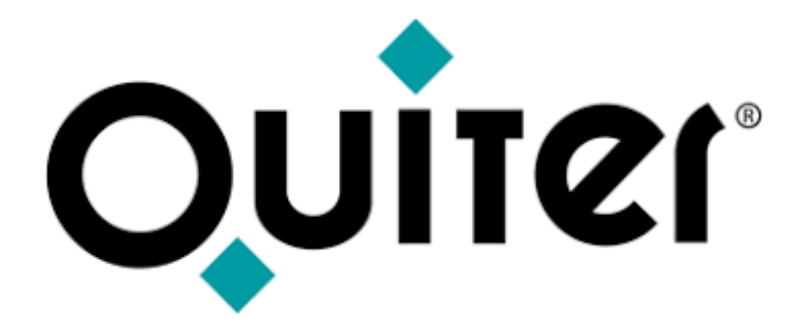

### **Orgullosos de Mostrar Humildes al Aprender**